# 海南省教育资源公共服务平台"录课教学"

# 创建操作指引

#### 1. 如何登录海南省教育资源公共服务平台?

打开浏览器在网站栏输入网址 <u>https://yun.hainan.edu.cn/</u>。 在首页输入本人身份证号以及初始密码,即可成功登陆。如果提示登 陆账号密码错误或不存在,可联系学校管理员创建账号或者**海南省教 育资源平台技术支撑团队电话: 0898-36634030**。

2. 如何使用海南省教育资源公共服务平台进行录课

(1) 登录账号后,点击进入个人空间

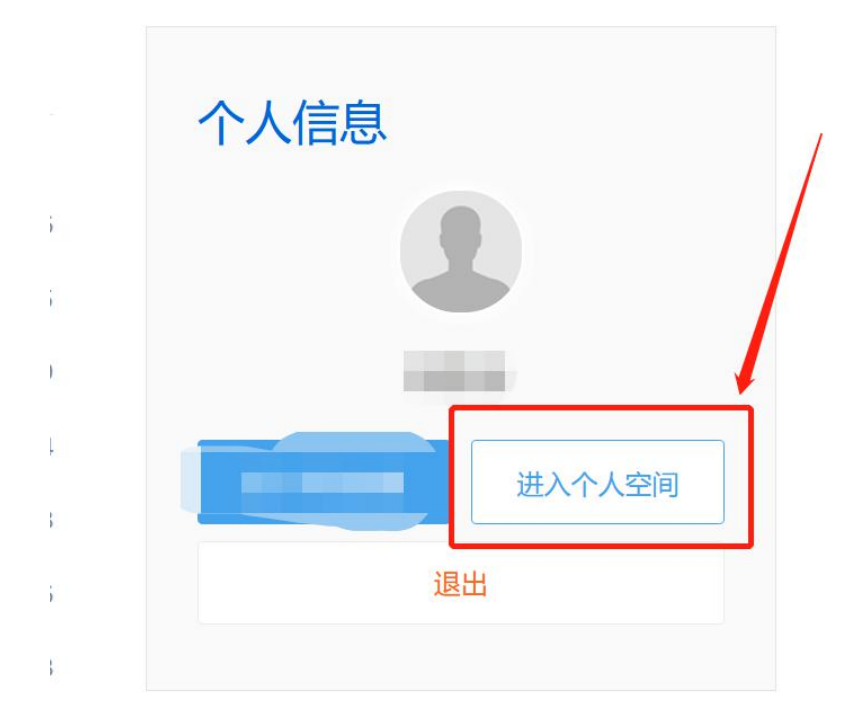

(2)进入个人空间后,点击全部应用,在"我的教学"栏目下找到"互动课堂"应用,点击打开"互动课堂"点击左上角进行所授课教

# 材添加。

| 图 空间首页 ① 我的主页                                                                                |                                                              | +                 |
|----------------------------------------------------------------------------------------------|--------------------------------------------------------------|-------------------|
| Km     Km     Ib 形分     V1     P 16 形分     O 16 行称値     O 5 0     究童 资源 開片     民     民     民 | 常用应用<br>変麗上版 @磅调查 @如公告 ♀ ↓ ↓ ↓ ↓ ↓ ↓ ↓ ↓ ↓ ↓ ↓ ↓ ↓ ↓ ↓ ↓ ↓ ↓ | 全部应用              |
| 任务中心     更多       信息完善     (又限一次)       班级组建     (又限一次)       互动授课     每周                    | 还没有待阅消息                                                      |                   |
| 我的想                                                                                          | 並扱圖     正                                                    | <b>EE</b><br>班级资源 |
| 我的曾                                                                                          |                                                              | 留能社測              |

| 我的教学                             | <b>大学 日</b><br>教材资源 课前导学 同: |                                                           |   | ^          |
|----------------------------------|-----------------------------|-----------------------------------------------------------|---|------------|
| <ul> <li>() 新潟加州部府的秋村</li> </ul> | 载材资源 课前导学 同<br>我的课堂 选择      | <ul> <li>         ・ ・ ・ ・ ・ ・ ・ ・ ・ ・ ・ ・ ・ ・ ・</li></ul> | × | 自动推送关闭     |
|                                  |                             | 去个人空间添加教材                                                 |   |            |
|                                  |                             |                                                           |   | (D)<br>257 |

|                    | 标准教材   自定教材 |   |  |
|--------------------|-------------|---|--|
| 学段                 | 学前          | ~ |  |
|                    | 学前          | ^ |  |
| 学科                 | 小学          |   |  |
|                    | 初中          |   |  |
| ЩС <del>-  -</del> | 高中          |   |  |
| 加又中                | 中职          |   |  |
|                    | 高职          |   |  |
| 册别                 | 特殊教育        | ~ |  |

(3)如果首次使用点击"开始授课"会弹出提示要求完成软件的下载,点击下载即可。

| 教材资源 | <b>日</b><br>课前导学 | <b>ご</b><br>同步备课 | <b>口</b><br>互动课堂 | <b>区</b><br>智能检测 | <b>₽</b><br>课后作业  |        |
|------|------------------|------------------|------------------|------------------|-------------------|--------|
| 我的课堂 |                  |                  |                  |                  |                   | 自动推送关闭 |
|      |                  | -                | 启动互动课堂           | ·客户端             | 尚未安装互动课堂?<br>立即下载 |        |

(4)教材添加完成后点击"开始授课"完成班级创建,选择"创建临时班级",点击"创建临时班级"后关闭创建班级弹出框,返回页面点击"开始授课"

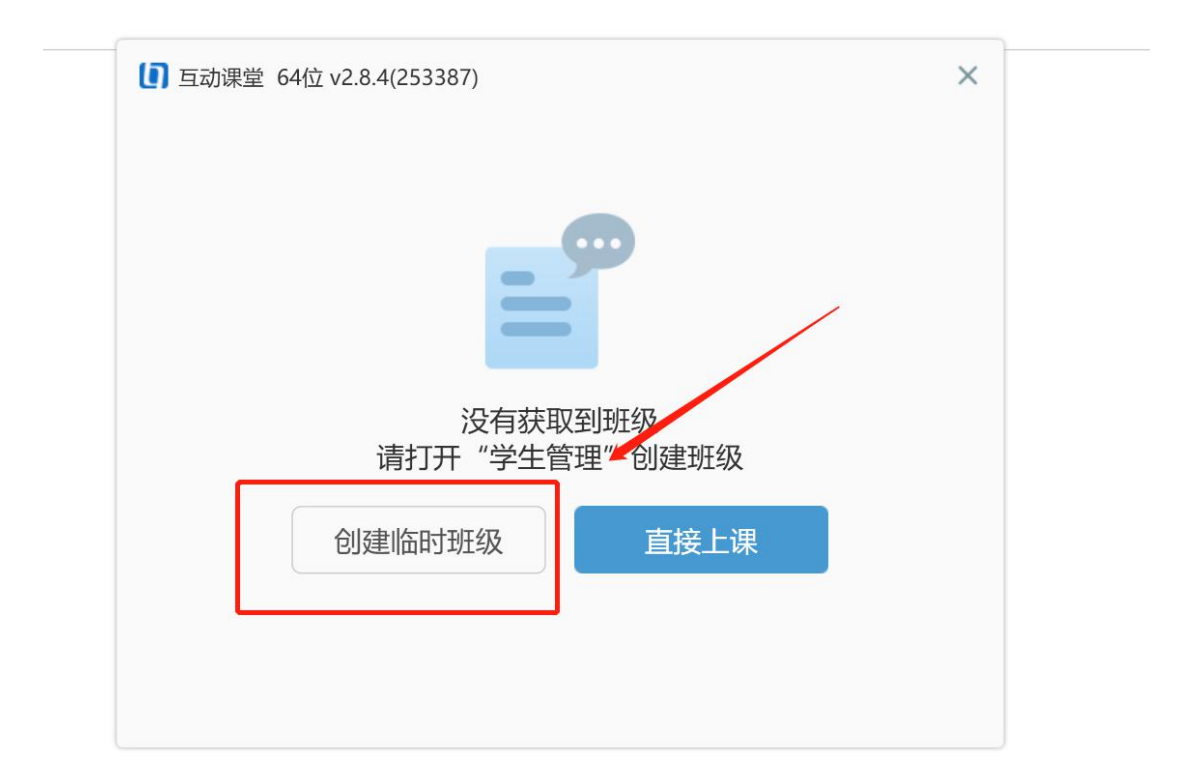

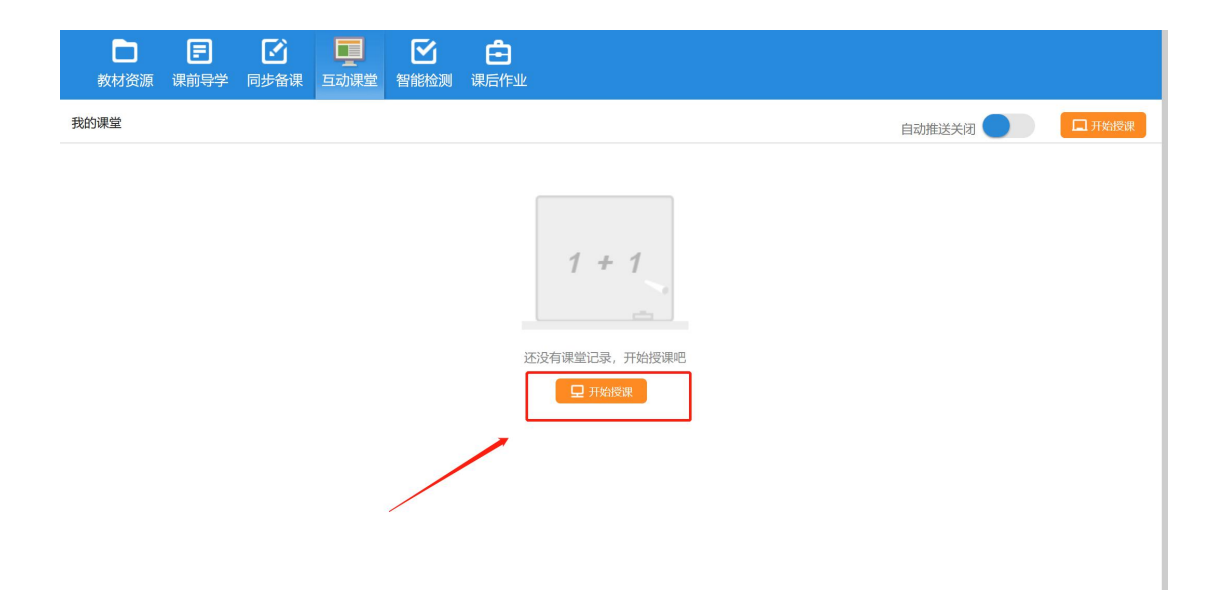

(5)点击进入互动课堂界面后,点击"工具"-"录课"即可开始对 所授课的电脑桌面进行录屏及授课讲解的声音进行录制,左上角的有 时间显示即为录屏进行中。

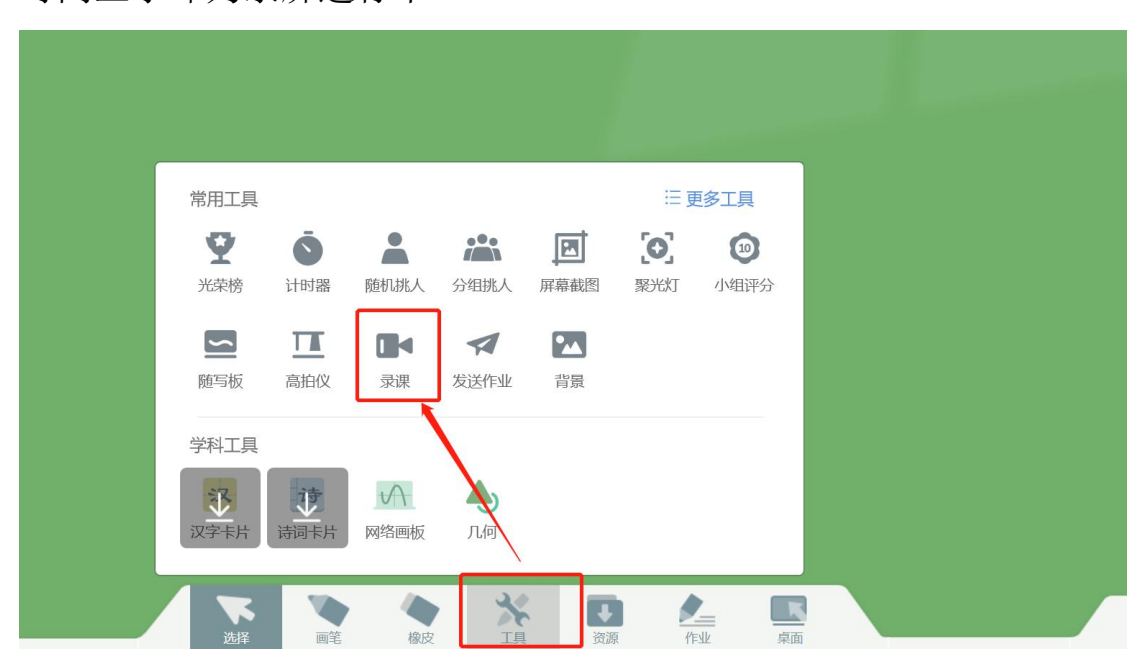

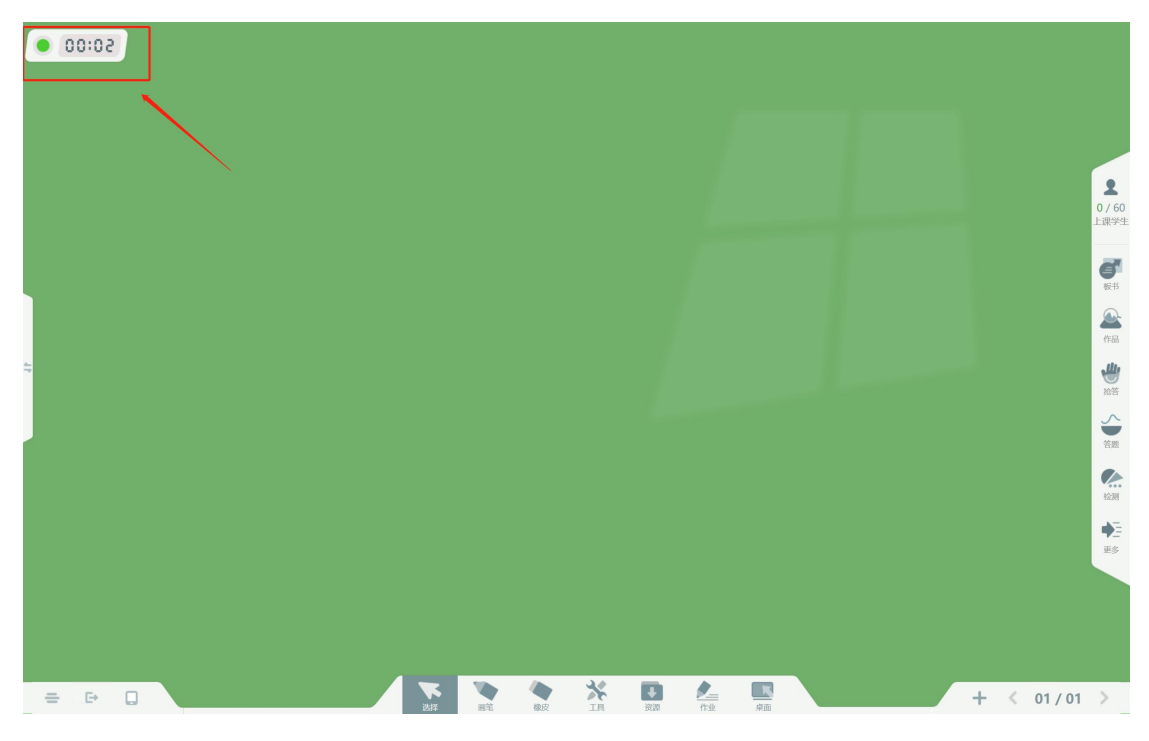

### (6) 如何结束录屏

左边中间的那个退出图标,然后点击下课并退出即可结束录屏。

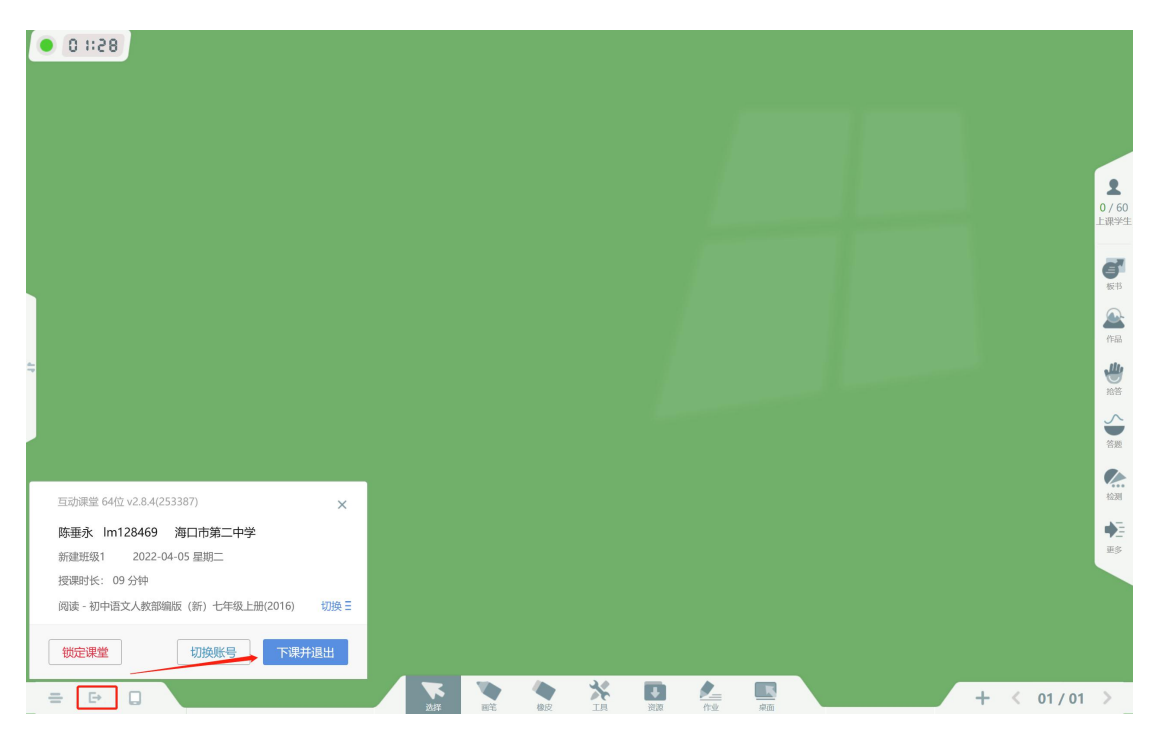

### (7) 在哪里可以查找到录课视频。

点击左下角的三个"横线"然后选择软件设置,在常规设置中的文件 管理点击打开文件夹即可找到。

| ────────────────────────────────────                                                                                                    |
|----------------------------------------------------------------------------------------------------|
| 亚级锁                                                                                                    |
| <ul> <li>・</li> <li>・</li></ul> |
|                                                                                                    |
| 文件投置          软件授权          第規设置          常規设置          管规设置          合重更新          大于软件          大于软件          以出 思想中, 此设置將在重新开启录思时生效          文件管理          默认把思堂视频文件保存到此文件来中:          CyGajjgue 和频(hm128469)表的例规频(构读-初中语文人教部编版).         更改目录       打开文件夹         旧由于下进相图的 安                                                                                                    |

## 3、如何将录制的课上传到海南资源平台?

(1)为了保证信息安全及所谓发布的内容无违规内容及保证录制的课程的流畅性,需将录制好的的课程视频通过邮件发送给

hnzypt@163.com 平台管理员进行审核。

(2)平台管理员审核通过后,平台管理员将与您联系并授权开通上传到资源平台的权限及指定操作步骤。

4、如在操作中遇到其他问题可拨打海南省教育资源平台技术支 撑团队电话: 0898-36634030